- ✓ 학생들로부터 2015-1학기 공학인증 신청/포기 접수를 받은 후,
  'AIM표 ⇒ 프로그램 ⇒ 프로그램기준정보관리 ⇒ 대상학생'에서 인증/비인증 정보를 반영해준다.
  인증적용년도(교과과정 적용년도)에 유의한다.
- ✓ "프로그램-학생현황"에서 학생을 먼저 조회해보고, 인증/비인증 정보, 인증적용년도, 소속프로그램 등이 제대로 되어있는지 확인해본다. 안되어 있는 학생의 경우 다음 절차대로 시행한다.

| 공학인증                             | 공학                                            | 민증      |                 |     |                                                                   |          |     |            |                   |                    |
|----------------------------------|-----------------------------------------------|---------|-----------------|-----|-------------------------------------------------------------------|----------|-----|------------|-------------------|--------------------|
|                                  | 프로그램기준정보관리                                    |         |                 |     | 교육인증 > 공학인증 > 프로그램 > 프로그램기준정보관리 🛛 🖾 메모) 🝓 프로그램 수정요청 ) (영화면인쇄) 🖉 🤉 |          |     |            |                   |                    |
|                                  | ③ 프로그램 목록<br>圖 조회 ) >기준정보 복사 (各 추가) (會 삭제 圖 저 |         |                 |     |                                                                   |          |     |            |                   | 가) ( 💼 삭제 📄 저장 ) 🖪 |
| crediction                       | 王言                                            | 문그램번호   | 프로그램명           |     |                                                                   |          |     | 영문학과명 사용위  |                   |                    |
| creatation                       | E                                             | MECHOO1 | 기계공학            |     |                                                                   |          |     |            |                   |                    |
| 진명주(mj_jin)                      | E                                             | CHEEOO1 | 화학공학            |     |                                                                   |          |     |            |                   |                    |
| ▶대표권한:직원:200915009 👤             | EBTE0001                                      |         | 응용화학            |     |                                                                   |          |     |            |                   | V                  |
|                                  | EENV0001                                      |         | 환경공학            |     |                                                                   |          |     |            |                   | V                  |
| 공지사항 🔥                           | ETRN0001                                      |         | 교통시스템공학         |     |                                                                   |          |     |            |                   | V                  |
| 각종통계현황                           | EECE0001                                      |         | 전자공학            |     |                                                                   |          |     |            |                   |                    |
| 학적기본조회 🛛                         | E11S0001                                      |         | 산업정보시스템공학       |     |                                                                   |          |     |            |                   | V                  |
| 기본관련출력                           | EMSE0001                                      |         | 신소재공학           |     |                                                                   |          |     |            |                   |                    |
|                                  | EACH0001                                      |         | 생명공학            |     |                                                                   |          |     |            |                   | V                  |
| - 교육과정관련출력                       | ◎ 프로그램 상세정보                                   |         |                 |     |                                                                   |          |     |            |                   |                    |
| 수업시간표조회                          | 프로그램                                          |         | 대상전공            |     | PD교수 대상학                                                          |          | 방학생 |            | ( <b>a</b> 조      | 회 🖶 추가 💼 삭제 関      |
| ···수업계획서입력현황조회<br>···개인별수강신청내역조회 |                                               | 입학년도    | 2009            | -   | 학변                                                                |          |     |            |                   |                    |
| 시험관련출력                           | [] 학성                                         | 한 학생목록  |                 |     |                                                                   |          |     | 학변/성명 간편검색 |                   |                    |
| 금학기성적석차조회                        | 선택                                            | 적용년도    | 학변              | 성명  | 과전구부                                                              | 학부(과)/전공 | 비고  | 등록일자       | 현 ;               | 대학 소속              |
| 신제성식소회<br>저제 서저서치 지하             | E                                             | 2009    | 200921576 🔍     | 강성효 | 인증                                                                | 기계공학부    |     |            | 공과대학 기계공학부        | 기계공학전공             |
| - 졸업생석차조회                        | T.                                            | 2009    | 200920389 🔍     | 강승훈 | 인증<br>비인증                                                         | 기계공학전공   |     | 20100408   | 공과대학 기계공학부 기계공학전공 |                    |
| 통계자료조회                           | T.                                            | 2009    | 200921577 🛐 강유성 |     | 1 <u>28</u>                                                       | 기계공학부    |     |            | 공과대학 기계공학부 기계공학전공 |                    |
| 프로그램                             | T.                                            | 2009    | 200921578 🔦     | 고승진 | 인증                                                                | 기계공학부    |     |            | 공과대학 기계공학부        |                    |
| 프로그램기준정보관리                       | <b>1</b>                                      | 2009    | 200921579 🔍     | 고용석 | 인증                                                                | 기계공학부    |     |            | 공과대학 기계공학부        | 기계공학전공             |

- 1. 각 프로그램을 선택한 상태에서,
- <대상학생>메뉴를 클릭, <입학년도>를 설정하고 <조회>를 누른다. 학생 개별 학번과 이름으로 검색해도 된다. "입학년도=인증적용년도"로 조회되므로, 휴학/복학생의 경우 학번과 입학년도가 100% 일치하지 않을 수 있다. 전과생의 경우도 전과 전 전공에서 조회되는 경우가 있으니 학번으로 세부적으로 조회해야 함.
- 3. 조회된 학생의 <인증/비인증>정보를 수정하고 상단의 <저장>을 누른다.
- 4. 인증 신청자의 경우 <추가>를 누르고 학생을 검색하여 선택하고 <저장>을 누른다.
  ※ 3~4 정보 수정시에는, <비고>란에 꼭 관련 설명을 써준다. (예) 2014-2학기 신청(포기) 접수(편입,전과,복수전공 등 기입)
- 5. 비인증 전공으로 전과한 학생의 경우, 원래 "인증"으로 조회되면 안 되는데 프로그램이 수정안 될 경우에는, 일일이 전과생 명단 조회하여 대상학생에서 <삭제>한 후 <저장>하거나, <비인증>으로 정보를 수정한 후 <저장>한다.
- 6. 인증 전공으로 전과한 학생의 경우, '비인증⇒인증'이면 4와 동일한 절차를 거치면 되고, '인증⇒인증' 간 전과면 어느 전공에서 조회가 되는지 우선 조회를 해본다. 학생 소속 정보가 바뀌어서 자동으로 전과 후 전공에서 조회되는 경우가 있음. 만약 전과 전 전공에서만 조회되고 전과 후 전공에서는 조회가 안 된다면, 전과 전 전공에서는 삭제하고, 전과 후 전공에 추가해야 한다.
- 7. 인증신청/포기 정보를 모두 반영한 후에는 <학생현황>메뉴에서 제대로 조회되는지 확인해본다.